## Практична робота №3.

## Використання інструментів "FillFromExample" і "Forecast"

анотація: У даній лабораторній роботі буде розглянуто використання інструментів "Заповнення за прикладом" ( "FillFromExample") і "Прогноз" ( "Forecast"), що відносяться до компоненту "Засоби аналізу таблиць для Excel" пакета надбудов інтелектуального аналізу даних для Microsoft Office 2007.

Обидва розглянутих інструменту використовуються для вирішення завдань прогнозування невідомих значень параметрів. Тому в обох випадках потрібно навчальний набір даних, на базі якого будується модель, що застосовується для передбачення.

Заповнення за прикладом

В якості навчального набору даних будемо використовувати локалізований приклад для Excel, взятий з <u>http://russiandmaddins.codeplex.com/</u>

Потрібні дані знаходяться на аркуші "Заповнення з прикладу" (<u>Рис. 3.1</u>). Тут описується ряд клієнтів магазину. Для деяких з них відзначено, чи є даний клієнт високоприбутковим. Ці рядки будуть використовуватися як навчальна вибірка. Завданням аналізу буде оцінка інших клієнтів за цим параметром.

| z    | a.     | 7 . 0     | - (w)         |            |              | -           | -        | codeplex     | 0107111 PL Data Mining - | Microsoft Licel          |           |                       |           | and second     | d particular.                    | -         | -                                       |              | 1311             | <b>a</b> 22 |
|------|--------|-----------|---------------|------------|--------------|-------------|----------|--------------|--------------------------|--------------------------|-----------|-----------------------|-----------|----------------|----------------------------------|-----------|-----------------------------------------|--------------|------------------|-------------|
|      |        | Ten       | 6+10 A        | CON A      | Farmer       | nia (tpanie | an 14    | -            | Денные Рецентир          | Denies Beg               | Data      | Mining P              | ибачий гр | Analyze        | Koncopystop                      |           |                                         |              | + O              | - 9 2       |
| 1    | 3      | ×<br>124- | Calibri       |            | - 11         | · A 4       |          | -            | B 📑 Depense text         | 14                       |           | 06april               | -         | M.             |                                  |           | ан Богавить -                           | Σ.           | 18               | æ           |
|      | -      | 3         | * *           | д          | <u> </u>     | a. 7.       |          | 1.11         | E SE 1 III OSAAbeenta    | a repeatruity & gaving   |           | 3 - % 00              | 28.43     | форматиравание | <ul> <li>sax tations;</li> </ul> | Rieten *  | Dopean -                                | 2-           | к фильгр.*. в    | Harts at    |
| Sec. | 10.004 | H- 1      |               | LCp+       | 101          |             |          |              | Expansion                |                          | 141       | NALTH-                | - 4       |                | Chane                            |           | Burnier                                 |              | Редактирова      | 944         |
|      |        | A5        |               | • (*       | s.           | 12495       |          |              |                          |                          |           |                       |           |                |                                  |           |                                         |              |                  |             |
| 4    | . 1    |           |               | 8          | 1            | c           | D        | Ε            | F                        | 6                        |           | н                     | T         | 1              | к                                | τ.        |                                         | м            |                  | N.          |
| 4    | Serry  | ne Data   | a for pall to | orn Exern  | per          |             |          |              | - O. V. Mar.             |                          |           |                       |           |                |                                  |           |                                         |              |                  |             |
| 2    | При    | AWG       | р данн        | ных дл     | nя "3a       | полне       | ния и    | з при        | мера"                    |                          |           |                       |           |                |                                  |           |                                         |              |                  |             |
| -    | 10     | 1.1       | Constitut     | on man of  |              |             |          | Correct Inc. |                          | Ten nafona a             | Beat      | COLUMN T              | A         | account to be  | A - Depend -                     | Bounact   | · Buccup por                            | -            | A DESCRIPTION OF |             |
| 2    |        | 2496      | Reurni        | a same     | an Mose      | CONTRACTOR  | 40000    | -            | 1 Eavadaen               | Meanshermone             | -Da       | and the second second | 0.0       | 1 and          | Fanona                           | and south | 12 /0a                                  | and a second | demonstrated.    |             |
| 6    |        | 4107      | женаты        | R. SAMON   | HI MYN       | rxoð .      | 10000    |              | 3 Непариченное вы        | с Офисный рабо           | Da.       |                       | 10        | -1 em          | Espona                           | - 2       | 13 /0.4                                 |              |                  |             |
| 7    |        | 4177      | женатый       | R. LAWYOR  | HAR DECISION | (Noc        | 80000    |              | 5 Неоконичение вы        | сПоофессионал            | Her       |                       | 22        | -5 KM          | Fapona                           | 3         | 60 Да                                   |              |                  |             |
| 8    | - 3    | 4381      | Одинови       | eRiant     | Myse         | CKOR .      | 70000    |              | 0 Бакалавр               | Профессионал             | <b>Ra</b> |                       | 15        | -10 KM         | Россия                           |           | 11 Her                                  |              |                  |             |
| 9    | 1      | 5597      | Одински       | epilan)    | Myn          | ENDA        | 30000    |              | 0 Бакалаер               | Офисный рабо             | Her       |                       | 0.0       | -1 +14         | Eepona                           |           | 16 Да                                   |              |                  |             |
| 10   | . 1    | 3507      | женатый       | A. BANYON  | HI MOH       | Couril .    | 10000    |              | 2 Неоконченное во        | E PVHIOR TOVA            | dia -     |                       | 0 1       | 2 834          | Eepona                           |           | 50 Her                                  |              |                  |             |
| 11   | 1      | 7974      | Одинови       | epicant    | Myx          | res più     | 160000   |              | 2 Среднее                | Управление               | Da.       |                       | 4.0       | -1 8.08        | Pocces                           |           | 13 Her                                  |              |                  |             |
| 12   | - 1    | 9364      | женатый       | A, BANYIK  | out Myon     | Raxa        | 40000    |              | 1 Бакалавр               | Квалифициров             | De .      |                       | 0.0       | -1 ны          | Eapona                           |           | 13 Да                                   |              |                  |             |
| 13   | 1      | 2155      | женатый       | A, sawya   | HI Myn       | CHON N      | 20000    |              | 2 Неоконченное ср        | е. Офисный рабо          | fla.      |                       | 25        | -10 KM         | Россия                           | 3         | S8 Her                                  |              |                  |             |
| 14   | - 1    | 9280      | женатый       | R, Sawyiel | HI Myse      | 6040        | 20000    |              | 2 Неоколненное вы        | с Ручной труд            | fia -     |                       | 14        | 1 4.04         | Eepona                           |           | 48 Да                                   |              |                  |             |
| 15   | 1      | 2173      | женатый       | A, BANYK   | HI Ken       | conil       | 30000    |              | 3 Среднее                | Квалифициров             | Her       |                       | 21        | -2 xm          | Россия                           | 1         | 54                                      |              |                  |             |
| 16   | 1      | 2697      | Одинони       | eli(an)    | жен          | 6NOC        | 90000    |              | 0 Бакалавр               | Профессионал             | Her       |                       | 41        | D+ xm          | Pocces                           |           | 36                                      |              |                  |             |
| 17   | Ţ      | 1434      | женатый       | R, BANYIK  | не Муж       | бон3        | 170000   |              | 5 Неоконченное вы        | с Профессионал           | A4        |                       | 40        | -1 +14         | Espona                           | 3         | 55                                      |              |                  |             |
| 16   |        | Kn        | menter 1 3    | Заполне    |              | indeeedda.  | ( Doorwo | thip could   | H . D                    | obsides the local states |           |                       |           |                | 041                              |           |                                         |              |                  | +E          |
| fe   | 000    |           |               |            |              |             |          |              |                          |                          |           |                       |           |                | 11.5                             |           | 100000000000000000000000000000000000000 | 00% (=)      |                  | ۲           |

Рис. 3.1. Набір даних для інструмента FillFromExample

Для вирішення цього завдання використовується алгоритм MicrosoftLogisticRegression. Необхідно розуміти, що для створення моделі в навчальній вибірці повинні бути представлені варіанти з усіма можливими значеннями цільового стовпчика. Необхідна кількість прикладів залежить від особливостей предметної області. Але в багатьох випадках справедливо, що чим більше характерних прикладів в навчальній вибірці, тим якісніше буде навчена модель.

Відповідно, даний інструмент непридатний для завдання передбачення значень параметра, який може приймати безперервні числові значення.

Ще одна особливість - аналіз проводиться за стовпцями (тобто передбачається значення стовпця). Якщо ряд, який необхідно заповнити, зберігається у вигляді рядка, перед початком аналізу треба виконати транспонування (скопіювати в буфер, вибрати в контекстному меню "Спеціальна вставка" і відзначити прапорець "Транспонувати").

Запустимо інструмент FillFromExample. У першому вікні буде запропоновано вибрати стовпець, що містить зразки даних. У нашому випадку він автоматично визначено вірно - "Високоприбутковий клієнт". Як і в попередніх випадках, за посиланням "Choosecolumnstobeusedforanalysis", можна вибрати стовпці, що враховуються при аналізі. Евристичний механізм визначив, що поле ID враховувати не треба. На практиці, рекомендовані настройки варто міняти тільки в разі, якщо точно відомо про взаємну незалежності параметрів. Після запуску, інструмент формує звіт про виявлені шаблони (<u>Рис. 6.3</u>), I додає стовпець з передбаченими значеннями до вихідної таблиці.

| SQL Server Data Mining - Fill From Example                                                                                                    | 8 53                                                                                                    | Advanced Colum                                                                                                    | nns Selection                                                                 |                                                  |
|----------------------------------------------------------------------------------------------------|----------------------------------------------------------------------------------------------------|----------------------------------------------------------------------------------------------------|-------------------------------------------------------------------------------|--------------------------------------------------|
| Fill From Example                                                                                                    | SQL Server 2008                                                                                                    | This task analyze<br>in analysis. You o<br>columns below.                                                                                                    | es the data in the table columns to re<br>can override this recommendation by | commend columns for use<br>manually choosing the |
| The Fill from Example tool extends examples in one partially filled of<br>the tool uses expert knowledge added by the user to some of the<br>ralues in a new column. It detects patterns that relate the original<br>idded by the user, then extends those patterns to all the remaining<br>renerated in a new sheet, to explain the patterns that were detect<br>y adding more expert knowledge and re-running the tool. | olumn to all the rows of the table,<br>rows in the table, in the form of<br>column values to the information<br>rows. A Patterns Report is<br>ed. The patterns can be refined | Споозе соки<br>Г ID<br>Семейное<br>Г Пол<br>Доход<br>Сакад<br>Сакад | mms to be used for analysis<br>noncoxense                                     |                                                  |
| Column Selection and Parameters                                                                                                    |                                                                                                    | V Brageet po                                                                                                    | MOM                                                                           |                                                  |
| Высоко_доходный клиент                                                                                                    | •]                                                                                                    | Lund                                                                                                    | ок                                                                            | Cancel                                           |
| Choose columns to be used for analysis                                                                                                    |                                                                                                    |                                                                                                    |                                                                               |                                                  |
|                                                                                                    |                                                                                                    | о Да                                                                                                    | 2 5-10 KM                                                                     | Россия                                           |
|                                                                                                    |                                                                                                    |                                                                                                    |                                                                               |                                                  |
|                                                                                                    |                                                                                                    | Да                                                                                                    | 1 0-1 KM                                                                      | Espona                                           |

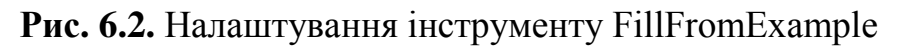

| ×          | и) + (ч + ↓<br>айл Главная Вставка F                                  | codeplex050311_PI_Data_Min                                                                                              | ning - Micro | Soft Exc            | el<br>Mi Pa6      | оча Ana                                | iGora e t<br>alyze - Ko          | аблицами<br>онструктор            |                                         | ×<br>ه           |
|------------|-----------------------------------------------------------------------|----------------------------------------------------------------------------------------------------|--------------|---------------------|-------------------|----------------------------------------|----------------------------------|-----------------------------------|-----------------------------------------|------------------|
| Bct<br>Byd | Саlibri<br>Ж К Ч -<br>гавить<br>• • • • • • • • • • • • • • • • • • • | <ul> <li>11 · = = = = =</li> <li>A' A' = = = =</li> <li>A' A' = = = =</li> <li>注 律 ≫··</li> <li>Быравнивание</li> </ul> | Текстовь     | ай т<br>6 000<br>га | <b>Д</b><br>Стили | Ё™ Вста<br>Вста<br>Удал<br>Фор<br>Ячеі | вить *<br>іить *<br>мат *<br>йки | Σ *<br>Ξ *<br>2 *<br>ν φι<br>Ρεда | ировка На<br>ильтр * выд<br>актирование | йти и<br>елить • |
|            | A6 • (*                                                               | <i>f</i> <sub>*</sub> Расстояние д                                                                                      | о работы     |                     |                   |                                        |                                  |                                   |                                         | ~                |
|            | A                                                                     | В                                                                                                    | С            |                     | D                 |                                        | E                                | F                                 | G                                       |                  |
| 1          | 1                                                                     | Pattern Report for '                                                                                                    | Высоко       | дох                 | однь              | ый кли                                 | ент'                             |                                   |                                         | Ĩ                |
| 2          |                                                                       |                                                                                                    |              |                     |                   | 1                                      |                                  | 11                                |                                         |                  |
| 3          | Key Influence                                                         | ers and their impact over th                                                                                            | e values of  | f 'Высс             | жо_до             | ходный                                 | і клиен                          | IT'                               |                                         |                  |
| 4          | Filter by 'Column' or 'Fa                                             | vors' to see how various co                                                                                             | lumns influ  | uence               | высок             | о доход                                | дный к                           | лиент'                            |                                         |                  |
| 5          | Column                                                                | Value 🔹                                                                                                    | Favors 💌     | Relati              | ve Imp            | act 💌                                  |                                  |                                   |                                         |                  |
| 6          | Расстояние до работы                                                  | 2-5 км                                                                                                    | Да           |                     |                   | 1                                      |                                  |                                   |                                         |                  |
| 7          | Дети                                                                  | 5                                                                                                    | Да           |                     |                   |                                        |                                  |                                   |                                         |                  |
| 8          | Регион                                                                | Европа                                                                                                    | Да           |                     |                   |                                        |                                  |                                   |                                         |                  |
| 9          | Владеет домом                                                         | Нет                                                                                                    | Да           |                     |                   |                                        |                                  |                                   |                                         | =                |
| 10         | Образование                                                           | Неоконченное высшее                                                                                                    | Да           |                     |                   |                                        |                                  |                                   |                                         |                  |
| 11         | Дети                                                                  | 3                                                                                                    | Да           |                     |                   |                                        |                                  |                                   |                                         |                  |
| 12         | Машины                                                                | 2                                                                                                    | Да           |                     |                   |                                        |                                  | -                                 | _                                       |                  |
| 13         | Регион                                                                | Россия                                                                                                    | Нет          |                     |                   |                                        |                                  |                                   |                                         |                  |
| 14         | Расстояние до работы                                                  | 5-10 KM                                                                                                    | Нет          |                     |                   |                                        |                                  |                                   | -                                       |                  |
| 15         | 060330830440                                                          | Неоконценное сревнее                                                                                                    | Her          |                     |                   |                                        |                                  |                                   | -                                       |                  |
| 17         | Образование                                                           | Бакалаво                                                                                                    | Нот          |                     |                   |                                        |                                  |                                   |                                         |                  |
| 18         | Расстояние до работы                                                  | 1-2 км                                                                                                    | Нет          |                     |                   |                                        |                                  |                                   |                                         |                  |
| 19         | Тип работы                                                            | Профессионал                                                                                                    | Нет          |                     |                   |                                        |                                  |                                   |                                         |                  |
| 20         |                                                                       |                                                                                                    |              |                     |                   | 2.11                                   | THE P                            | 1                                 |                                         |                  |
| 14         | Клиенты Запо                                                          | олнение из примера Выс                                                                                                  | око_доход    | дный и              | лиент             | Pattern                                | S I 4                            |                                   | -                                       |                  |

Рис. 6.3. Звіт про виявлені шаблони

У звіті описуються виявлені залежності між значенням цільової шпальти (в нашому випадку "так" або "ні") і значеннями інших стовпців. На <u>Рис. 6.3</u>

видно, що ваговий коефіцієнт для "Так", відповідний значенням "2-5 км" параметр "Відстань до роботи", дорівнює 34. Це значення має найбільшу питому вагу при виборі варіанту "Так". Це можна інтерпретувати, як "відстань 2-5 км до роботи" багато в чому визначає вибір на користь покупки велосипеда.

| 1.4     | 14-1-12                              | -                            | -               | codeplex05 | 0111 PLOws Mining                  | Moresoft Excel           |            |           |           | THE PARTY OF         | different billing of |                     |                     |                  |                  | 1¢           | - E - C |
|---------|--------------------------------------|------------------------------|-----------------|------------|------------------------------------|--------------------------|------------|-----------|-----------|----------------------|----------------------|---------------------|---------------------|------------------|------------------|--------------|---------|
| tak.    | Transa Berana                        | Pasentea D                   | -               | Bograyma   | Annue Pearson                      | DOBRANE BALL             | Data Minin | g Palico  | на группа | Analyze              | Kowczyjerosp         |                     |                     |                  |                  |              | 0 - 0   |
| -       | Х слон<br>Дат ж х у -                | -  <b>H</b> -  <br>  -     + | λ' λ' =<br>▲· = | = = + +    | 部 flagenist tes<br>使 图 Officegroup | ena<br>La montroppa ganz | 064<br>19  | a<br>     |           | - Marine Participant | -                    | are Conin<br>Martin | ini<br>ini<br>Iomra | in in the second | Σ·<br>≣·<br>2· 0 | AT .         | A .     |
| 4-0.0   | larra 10 Gigs                        | ÷                            |                 |            | Burglasmistanus                    |                          | -          | Native    |           |                      | Crane                |                     |                     | heidine          | A                | Mar Depthies | int .   |
|         | M20 - X                              | √ J. He                      | 4               |            |                                    |                          |            |           |           |                      |                      |                     |                     |                  |                  |              |         |
| 1 Sam   | A II<br>ple Gata for Fill From Examp | C                            | D               | F          | F                                  | 6                        | н          | 1         |           | 3                    | K                    |                     | м                   |                  | 38               |              |         |
| n I     | ример данных дл                      | ія "Запо                     | лнения          | из прим    | epa"                               | Lange from the           |            |           | -         |                      | Presenter . P        | -                   |                     |                  |                  |              |         |
|         | 13856 Maurrul annos                  | a Waynes                     | THE OWNER       |            | L Environment                      | End theory               | 0.         | a - total | 6.1       | and the same         | Fanna - L            | 47                  | D.                  | - 11-10-10       | - Contraction    |              | AND .   |
|         | 24107 Meusture lawyou                | as Monerandi                 | 3000            | 1          | 1 Nonertaineune en                 | er Oterneuä nafin        | fla.       |           | 0.1 mm    |                      | Factoria             | 41                  | fla.                | fin .            |                  |              | _       |
|         | 14177 Kewatulk sawum                 | at Webschung                 | 8000            |            | S Heranseemake as                  | at Onoteccenters         | Her        |           | 2-5 mm    |                      | Februa               | 60                  | da .                | Da.              |                  |              |         |
|         | 26181 Claseoxe@las1                  | Mysecol                      | 2000            | 0          | 0 Eastantant                       | Профексионал             | Да         |           | 5-10 mm   |                      | Porces               | 41                  | Her                 | Her              |                  |              | -       |
|         | 25597 Openoveiltas)                  | Mostani                      | 3000            | 6          | 0 Eavaniero                        | Офисный рабо             | Her        |           | 0-1 mm    |                      | Espona               | 34                  | Da.                 | file .           |                  |              |         |
| 1       | 13507 Женатый, замиж                 | ar Mexicani                  | 3000            | 0          | 2 Нескончение вы                   | ес Ручной труд           | Ла         | -         | 11-2 144  |                      | Espona               | 50                  | Her                 | Her              |                  |              | -       |
|         | 27974 Одинский(ал)                   | Мунской                      | 160000          |            | 2 Cpeldree                         | Управление               | Да         |           | 0-1 KM    |                      | Potters              | 33                  | Her                 | Her              |                  |              |         |
| 3       | 19364 Женатый, замую                 | el Myletica                  | 4000            | 0          | 1 Бакалевр                         | Кеалифициров             | Da .       | 1.1       | 0-1 HM    |                      | Espona               | 43                  | Die .               | ALC .            |                  |              |         |
| 13      | 22155 Женатый, замую                 | et Mysickol                  | 2000            | 0          | 2 Неоконченное ср                  | е. Офисный рабо          | Да         |           | 5-10 KM   |                      | Россия               | 58                  | Her                 | Her              |                  |              |         |
| E .     | 19280 Жанатый, замуж                 | е Мужской                    | 2000            | 0          | 2 Meckowiewowe as                  | с Ручной труд            | Да         |           | 0-1 HM    |                      | Expone               | 48                  | Дa                  | Дa               |                  |              | _       |
| s       | 22173 Женатый, замуж                 | ня Женский                   | 30000           | 0          | 1 Среднее                          | Кавлифициров             | Het        | -         | 1-2 KM    |                      | Poccas               | 54                  |                     | Her              |                  |              |         |
| 6       | 12697 Одинокий(ая)                   | Mexcell                      | 90000           | 0 0        | 0 Saxanaep                         | Профессионал             | Her        |           | 10+ KM    |                      | Pocces               | 36                  |                     | Her              |                  |              | -       |
| 1       | 11434 Женатый, замую                 | и Мунской                    | 17000           | 0          | 5 Heckowewae as                    | и Профессионал           | fia .      |           | 0-1 HM    |                      | Espona               | 55                  |                     | £a.              |                  |              |         |
| £       | 25323 Женатый, замуж                 | и Мунской                    | 4000            | 0          | 2 Несконченное ва                  | ес Офисный рабо          | Да         | - 1       | 1-2 KM    |                      | Espona               | 15                  |                     | Да               |                  |              |         |
| 5       | 28542 Одиноний(ая)                   | Мужекой                      | 60000           | 0          | 1 Неоконченное во                  | ис Квалифициров          | Her        | 1         | 0-1 mM    |                      | Pocces               | 45                  |                     | Дa               |                  |              |         |
| 0       | 20870 Ogenoxeii(as)                  | Женский                      | 30000           | 0          | 2 Среднее                          | Ручной труд              | Да         |           | 0-1 IM    |                      | Espona               | 34                  | Her                 | (Q, #            |                  |              |         |
|         | H Kneets Baronees                    | an to repair                 | epa Dat         | OHD DORDON | of sheet Patterns                  | Прятискорован            | 10 12      |           |           |                      |                      | E+                  |                     |                  |                  |              | 1 1     |
| Seven a |                                      |                              |                 |            |                                    |                          |            |           |           |                      |                      |                     |                     | 108.00           | B COS COLORS     |              |         |

Рис. 6.4. Отримані оцінки заносяться в вихідну таблицю

Для кожного рядка розраховується підсумкова оцінка для кожного варіанта (в прикладі для "Так" і "Ні") і робиться вибір на користь значення з найбільшою сумарною питомою вагою. Воно заноситься в стовпець з суфіксом "\_Extended" (на рисунку "Високо\_дохідний клієнт\_Extended"). Для записів, на яких модель навчалася, значення цього стовпця збігається зі зразком.

Припустимо, ми отримали додаткові дані про якісь клієнтів. Можна змінити зразок (<u>Рис. 3.4</u>, Останній рядок) і знову запустити інструмент. Нові значення будуть отримані з урахуванням уточнень в наборі навчальних даних. Подібні ітерації дозволяють послідовно уточнювати вироблену оцінку значень.

Завдання. Проведіть аналіз і опишіть отримані результати.

Змініть навчальний набір даних в такий спосіб. Знайдіть рядок зі значенням "відстань до роботи 2-5 км", (наприклад, рядок з ідентифікатором

19562, 97-й рядок у таблиці) і для параметра "Високо-прибутковий клієнт" поставте значення "Ні". ПОВТОРІТЬ аналіз. Як змінився звіт про шаблони? Поясніть ці зміни.

Для того, щоб повністю видалити результати роботи інструменту, досить видалити лист із звітом і доданий стовпець в таблиці з вихідними даними.

## Прогноз

Інструмент Forecast дозволяє побудувати прогноз значень числового ряду. Ряд повинен бути представлений стовпцем в таблиці (якщо досліджувані значення організовані у вигляді рядка, потрібно, як і в разі інструменту "FillFromExample", виконати транспонування).

У використовуваному нами файлі Excel на аркуші прогнозування є набір даних за сумами продажів велосипедів марки M200 по місяцях в трьох різних регіонах. Таким чином, для дослідження ми маємо три числові послідовності, можливо пов'язані між собою (<u>Puc. 3.5</u>). В процесі роботи інструмент будує модель з використанням алгоритму часових рядів (MicrosoftTimeSeries). Для його роботи необхідно, щоб в досліджуваних шпальтах були тільки числові значення (пропуски допустимі). Передбачати можна числові (безперервні) або "грошові" (тип currency) значення. Інструмент не розрахований на пророкування дат.

|     | 3 .                         | (* -   <del>*</del>                                | codeplex0                                                         | 50311_PI_Data_Mining - Mid                                                                                      | rosoft Excel                            |                | Работа стаблицами.                                                                                                    | 00    | x   |
|-----|-----------------------------|----------------------------------------------------|-------------------------------------------------------------------|----------------------------------------------------------------------------------------------------|-----------------------------------------|----------------|----------------------------------------------------------------------------------------------------|-------|-----|
| Qu  | ийл Глан                    | ная Вставка Размети                                | са страни Формулы                                                 | Данные Рецензировани                                                                                            | Bug Data Mining                         | Рабочая группа | Analyze Конструктор                                                                                                    | a 🕜 🗆 | a : |
| Ana | lyze Key – L<br>uencers Cal | Detect Fill From Foreca<br>tegories Example<br>Tab | ast Highlight Scenari<br>Exceptions Analysis<br>le Analysis Tools | o Prediction Shopping<br>Calculator Basket Analysis                                                             | DMAddinsDB<br>(localhost)<br>Connection | relp<br>Help   |                                                                                                    |       |     |
|     | E6                          | • (*                                               | fx Россия, руб                                                    |                                                                                                    |                                         |                |                                                                                                    |       |     |
| A   | A                           | В                                                  | с                                                                 | D                                                                                                    | E                                       |                | F                                                                                                    | G     | 1   |
| 1   | Sample da                   | ta for Forecasting                                 |                                                                   |                                                                                                    |                                         |                |                                                                                                    |       |     |
| 2   | Приме                       | ер данных для                                      | прогнозиро                                                        | вания                                                                                                    |                                         |                |                                                                                                    |       |     |
| 3   |                             |                                                    |                                                                   |                                                                                                    |                                         |                |                                                                                                    |       |     |
|     |                             | История про                                        |                                                                   | ARM M200 ARA PR                                                                                                 | -                                       | HOUGE          |                                                                                                    |       |     |
|     |                             | история про                                        | даж для мод                                                       | ели игсоо для ра                                                                                                | эличных рег                             | ионов          |                                                                                                    |       |     |
| >   |                             |                                                    |                                                                   | provide the second second second second second second second second second second second second second second s | Terror colorest                         |                |                                                                                                    |       |     |
| -   |                             | Тод/месяц                                          | свропа, руб. 💌                                                    | сша, руб.                                                                                                    | • Россия, руб.                          | *              |                                                                                                    |       |     |
|     |                             | 200107                                             | 20324,94                                                          | 20324,                                                                                                    | 99                                      | 64424,81       |                                                                                                    |       |     |
|     |                             | 200108                                             | 20349,94                                                          | 23724,                                                                                                    | 93                                      | 10174.97       |                                                                                                    |       |     |
|     |                             | 200109                                             | 16949,95                                                          | 10974,                                                                                                    | 95                                      | 54174 94       |                                                                                                    |       |     |
| 1   |                             | 200110                                             | 27124 92                                                          | 20233,                                                                                                    | 99                                      | 57599.93       |                                                                                                    |       |     |
| ,   |                             | 200112                                             | 27049.92                                                          | 47399                                                                                                    | 86                                      | 57474.83       |                                                                                                    |       |     |
| 2   |                             | 200201                                             | 27124.92                                                          | 30474                                                                                                    | 91                                      | 64349.81       |                                                                                                    |       |     |
| 4   |                             | 200202                                             | 23699.93                                                          | 30424                                                                                                    | 91                                      | 6799.98        |                                                                                                    |       |     |
| 5   |                             | 200203                                             | 27049.92                                                          | 30499.                                                                                                    | 91                                      | 74524.78       |                                                                                                    |       |     |
| 6   |                             | 200204                                             | 27099.92                                                          | 33874                                                                                                    | 1,9                                     | 77824,77       |                                                                                                    |       |     |
| 7   |                             | 200205                                             | 23699,93                                                          | 60924,                                                                                                    | 82                                      | 67699,8        |                                                                                                    |       |     |
| 8   |                             | 200206                                             | 30524,91                                                          | 43999,                                                                                                    | 87                                      | 74549,78       |                                                                                                    |       |     |
| 9   |                             | 200207                                             | 24678,464                                                         | 39156,07                                                                                                    | 98                                      | 47330,1512     |                                                                                                    |       |     |
| 0   |                             | 200208                                             | 32897,1782                                                        | 45325,69                                                                                                    | 58                                      | 55571,1868     | and the second second s |       |     |
| 4   | + H K                       | лиенты 🦯 Заполнени                                 | е из примера 🦯 🕴                                                  | Зысоко_доходный клиент                                                                                          | Patterns IIpor                          | нозирование    | •                                                                                                    |       |     |
| 0T  | 080                         |                                                    |                                                                   |                                                                                                    |                                         |                | 田口田 100% (一)                                                                                                    | 0     | ÷   |

**Рис. 3.5.** Зразок даних для прогнозування - продажу по місяцях в різних регіонах

Інструмент шукає в аналізованої послідовності шаблони наступних типів:

• тренд- тенденцію зміни значень. Тренд може бути висхідним (зростання значень ряду) або низхідним (зменшення значень);

• періодичність (сезонність)- подія повторюється через певні інтервали;

• взаємна кореляція- залежність значень одного ряду від інших (наприклад, вартість акцій нафтових компаній від цін на нафту). Алгоритми, які виявляють взаємну кореляцію, входять в поставку MS SQLServer 2008 версії Enterprise або Developer, а у версії Standard недоступні.

Налаштування параметрів полягає у виборі аналізованих стовпців, кількості передбачаються значень ряду, вказівки тимчасової позначки і типу періодичності.

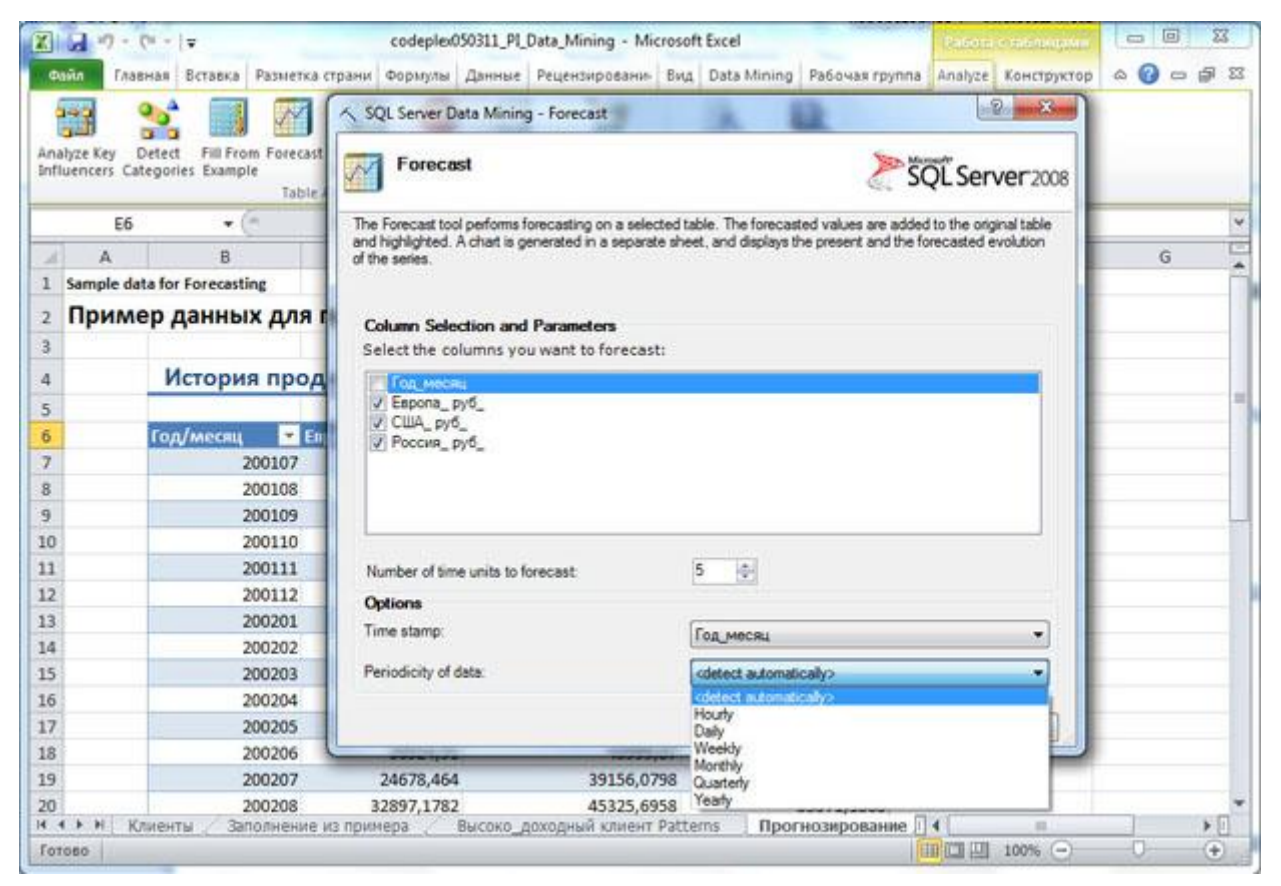

Рис. 3.6. Налаштування параметрів інструмента Forecast

У нашому випадку в якості тимчасової позначки логічно вибрати поле "Рік / місяць" (інструмент змінив його назву на "Рік\_місяць" для сумісності з вимогами SQLServer) і погодитися з виключенням його зі списку передбачаються. Треба відзначити, що значення в стовпці, що використовується в якості тимчасової мітки, повинні бути унікальні.

Що стосується періодичності, то пропоновані для вибору варіанти визначаються наступним чином:

• **Hourly**(Погодинна) - шукається періодичність 12;

• **Daily**(Денна) - шукається періодичність 5 і 7 (робочі дні і тиждень повністю);

• Weekly(Тижнева) - 4 і 13 (число тижнів у місяці та кварталі);

- **Monthly**(Місячна) 12 (число місяців в році);
- Yearly- інструмент буде автоматично виявляти періодичності.

Якщо періодичність невідома, то рекомендується залишити "detectautomatically", щоб інструмент перевірив дані на наявність періодичності різних типів.

Інструмент створює звіт з графіком (<u>Рис. 3.7</u>), На якому безперервної линів позначений "історичний тренд", побудований за наявними значеннями. Пунктирною лінією показано пророкує продовження тренда. Зверніть увагу, що тимчасові мітки для прогнозованих у допустимих проставлені.

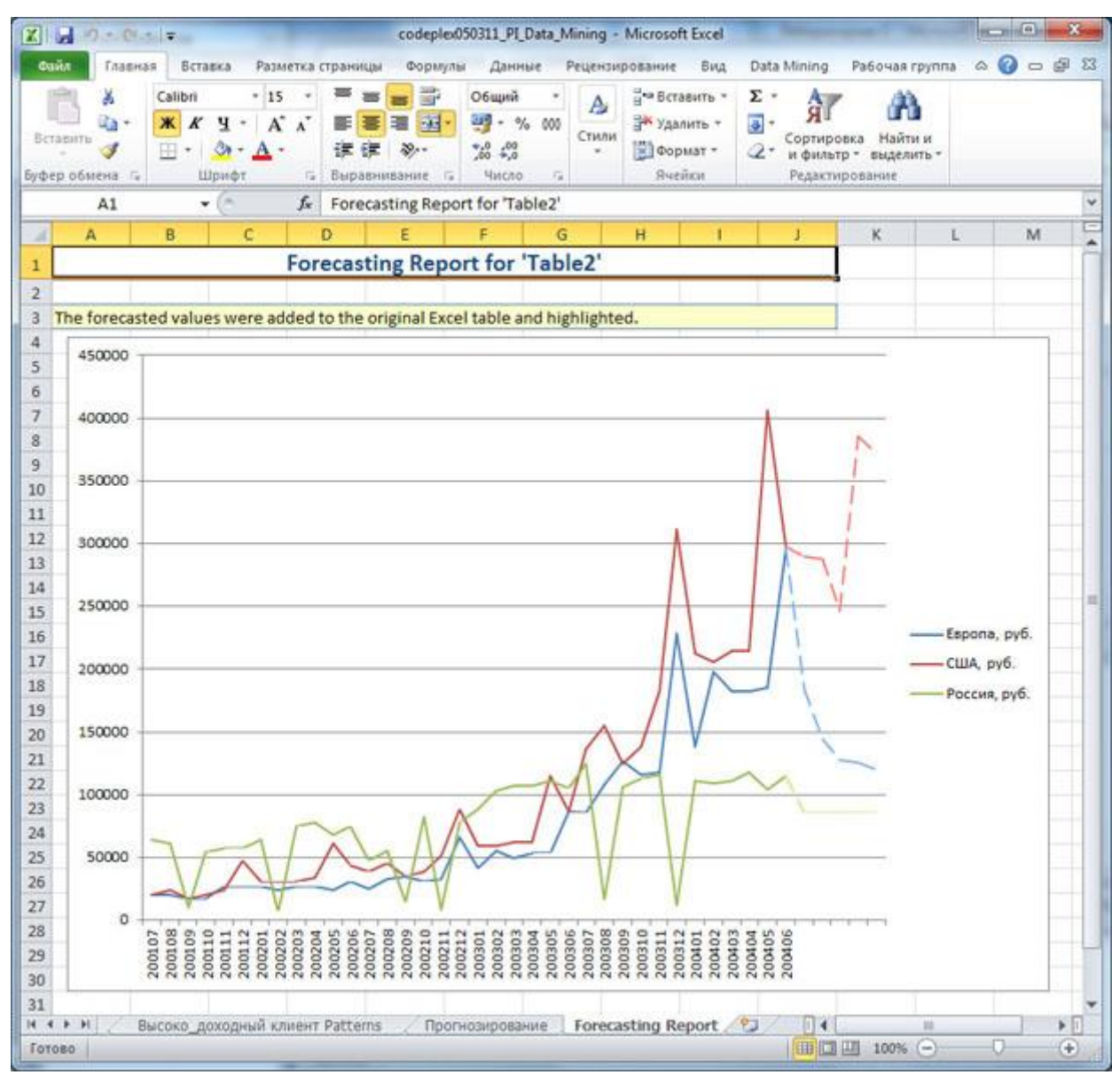

Рис. 6.7. Звіт інструменту "Прогноз"

Крім того, в вихідну таблицю додаються результати прогнозу (стільки значень, скільки було вказано при запуску - <u>Рис. 3.6</u>). на <u>Рис. 3.8</u> вони виділені світло-жовтим фоном. Щоб продовжити ряд тимчасових міток, можна виділити кілька останніх значень стовпця "Рік / місяць" і незаповнену область в рядках з прогнозом, вибрати на панелі управління в стрічці "Головна" кнопку "Заповнити" (<u>Рис. 3.8</u> підкреслена червоним), зі списку вибрати варіант "Прогресія" і вказати автоматичне визначення кроку. Відсутні значення будуть додані. Тепер на графіку будуть автоматично проставлені відсутні тимчасові мітки.

|            | 2                                                              | codeptex050311_PI_L                                  | ata_Mining • Microsoft                          | Excel                                                                                                    | A COLUMN COLUMN                             | 141 4 |
|------------|----------------------------------------------------------------|------------------------------------------------------|-------------------------------------------------|----------------------------------------------------------------------------------------------------|---------------------------------------------|-------|
| Сайл Глав  | ная Вставка Разметка стр                                       | о Формулы Данные                                     | Рецензирова: Вид                                | Data Mining Pa6ovas rpyn Ani                                                                                                    | ајуze Конструктор 🖾 🌘                       |       |
| Вставить 🔏 | Calibri * 11 *<br>₩ K Y * A A<br>⊡ * 3 * A<br>·<br>·<br>·<br>· | = = = = = =<br>■ = = = =<br>注注 ◇<br>: Выравниканик : | Общий •<br>• % 000<br>* % 000<br>* %<br>Число • | Зтанить * Σ * Я<br>Зтанить *<br>В Формат * Сортир<br>и филь<br>Ячейки Редакт                                                                                                    | овка Найти и<br>пр * выделить *<br>ирование |       |
| B41        | • (* f.                                                        | 200405                                               |                                                 |                                                                                                    |                                             |       |
| A          | Год/месяц - Евро                                               | па, руб. 👻 США                                       | , руб. 👻                                        | Россия, руб. 👻                                                                                                    | F                                           | G     |
| 5          | 200301                                                         | 41227,4994                                           | 59691,7040                                      | 5 88513,0078                                                                                                    |                                             |       |
| 5          | 200302                                                         | 55615,8296                                           | Прогрессия                                      | and the second second sec | 8 3                                         |       |
| 7          | 200303                                                         | 49379,2494                                           |                                                 |                                                                                                    |                                             |       |
| 3          | 200304                                                         | 53499,7672                                           | Расположение                                    | Тип Единица                                                                                                    |                                             |       |
| 9          | 200305                                                         | 53522,0886                                           | 🔘 по строкан                                    | е аруфиетическая () ден                                                                                                    |                                             |       |
| 2          | 200306                                                         | 86597,838                                            | по стодбцан                                     | С сеонетрическая                                                                                                    | 0491 День                                   |       |
| L          | 200307                                                         | 85489,63                                             |                                                 | Одаты Олео                                                                                                    | ш                                           |       |
| 2          | 200308                                                         | 108439,53                                            |                                                 | С автозаполнение                                                                                                    |                                             |       |
| 3          | 200309                                                         | 127024,45                                            | Автонатическое о                                | пределение шага                                                                                                    |                                             |       |
| 1          | 200310                                                         | 115449,5                                             | Illari I                                        | Desease use submittee                                                                                                    |                                             |       |
| 5          | 200311                                                         | 117644,49                                            | ma . +                                          | i petteripine Sustemie:                                                                                                    |                                             |       |
| 5          | 200312                                                         | 228304,01                                            | · · · · · · · · · · · · · · · · · · ·           | OK                                                                                                    | Отнена                                      |       |
| 7          | 200401                                                         | 138349,4                                             |                                                 |                                                                                                    |                                             |       |
| 3          | 200402                                                         | 198344,14                                            | 205329,11                                       | 108539,53                                                                                                    |                                             |       |
| )          | 200403                                                         | 182129,21                                            | 214584,07                                       | 7 110859,52                                                                                                    |                                             |       |
| )          | 200404                                                         | 182254,21                                            | 214609,07                                       | 7 117619,49                                                                                                    |                                             |       |
|            | 200405                                                         | 184774,2                                             | 405993,24                                       | 103849,55                                                                                                    |                                             |       |
| 2          | 200406                                                         | 295483,72                                            | 297803,7                                        | 115249,5                                                                                                    |                                             |       |
| 1          |                                                                | 184306,0352                                          | 289657,7502                                     | 85701,6478                                                                                                    |                                             |       |
| 1          |                                                                | 144563,065                                           | 287474,194                                      | 8 85885,22423                                                                                                    |                                             |       |
| 5          |                                                                | 127951,9746                                          | 246325,1718                                     | 8 85918,73182                                                                                                    |                                             |       |
| 5          |                                                                | 125262,3328                                          | 385199,6943                                     | 5 85834,37076                                                                                                    |                                             |       |
| 7          | E                                                              | 119828,9556                                          | 371575,143                                      | 8 85658,65469                                                                                                    |                                             |       |
| 3          |                                                                |                                                      |                                                 |                                                                                                    |                                             |       |
| 9          |                                                                |                                                      |                                                 |                                                                                                    |                                             |       |
| )          |                                                                |                                                      |                                                 |                                                                                                    |                                             |       |
| 1          |                                                                |                                                      |                                                 |                                                                                                    |                                             |       |
| 2          |                                                                |                                                      |                                                 |                                                                                                    |                                             |       |
| 3          |                                                                |                                                      |                                                 |                                                                                                    |                                             |       |
| 1          |                                                                |                                                      |                                                 |                                                                                                    |                                             |       |
| 5          |                                                                |                                                      |                                                 |                                                                                                    |                                             |       |
| A          |                                                                |                                                      |                                                 |                                                                                                    |                                             |       |

Рис. 3.8. Передбачені значення і заповнення стовпчика тимчасових міток

Щоб прибрати результати роботи інструменту, треба видалити аркуш звіту і рядки вихідної таблиці з передбаченими значеннями.

Завдання. За допомогою інструменту побудуйте прогноз продажів на рік (12 значень). Проаналізуйте графік. На ваш погляд, який тип періодичності виявив інструмент у вихідних даних і використовує для передбачення?